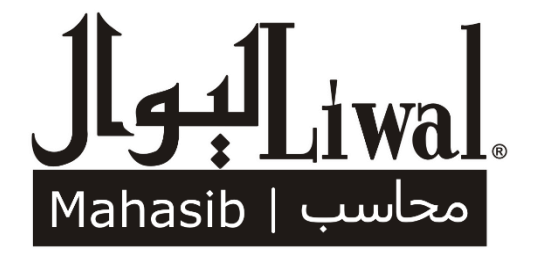

غبرم پېژند کرتوب پوستغالي کارول <u>چاروال لارښود</u>

## لېوال محاسب

هراليزه، هروخت تازه كيدونكي او برېښسوداګريز ويبځاى پخپله جوړ او تازه وساتئ د لېوال محاسب سـپاچه يا پليټپارم چې ګرځنده يا موبايل، 'ووريز' يا كلوډ او ځنځيرتړاو يا بلاكچين لپاره چمتو دى، پرمټ يې تاسب خپل پليكه مالوماتي، 'برېښسوداګريز' يا ايكامرس ويبځاى يا ويبساسـيټ، مالي، اداري او مديريتي چارې ان په خپل ګرځنده ټليفون ترسره كولاى شـئ چې د تسـديز، مالوماتو او اړيكو اداره كول ټو<mark>ل په يو</mark> ځاى برابروي.

© ۲۰۲۱ لېوال لمټډ

لېوال او محاسب د لېوال شرکت ثبت شوې رسمي سوداګريزې نښې دي، ټولواک يې لېوال شرکت سره خوندې دې.

غبرمى يبژند كرتوب يوستغالى كارول

## چاروال لارښود

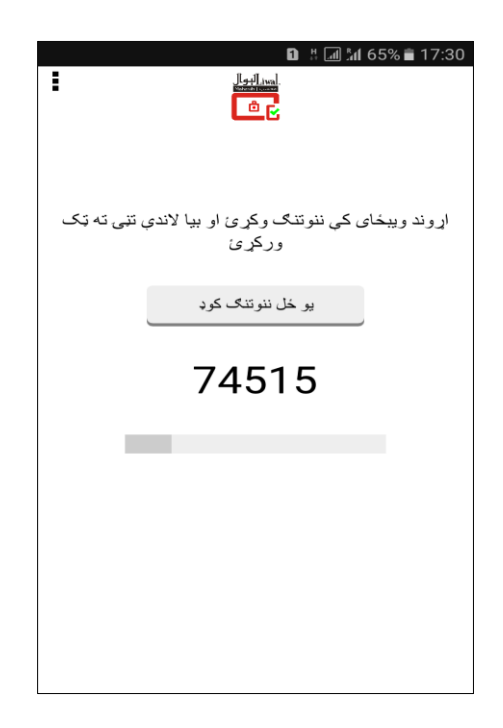

## لېوال محاسب غبرګ پېژند کرتوب پوستغالی له ايپون iPhone

## سره کار نه کوي, بايد انډرايډ ټليپون ولرئ

لېوال محاسب غبرګ پېژند کرتوب پوستغالی يا اپ په مرسته د ځيرک ګرځند له لارې سيستم ته په خوندي توګه دننه کېدلای شئ، د خونديتوب لپاره سيستم بايد ستاسې ځيرک وپېژني او ترهغه وروسته مو دننه کړي. که تاسې د محاسب پرمټ چليدونکو برېښويبځاينو کې چارې ترسره کوئ، ددې پوستغالي يا اپ غوښتنه به کوئ. د پوستغالي کارولو لپاره انډرايډ ځيرک او ګوګل کروم، اوپرا يا پايرپاکس لټونګر يا براوسر ته اړتيا لرئ. ايپون سيستم لپاره ترکار لاندی دی.

کله چې حساب پرانځئ، ګډون وکړئ يا خپل پروپايل جوړ کړئ، ګروپ چاروال، چاروال او پټنوم ترلاسه کړئ، لاندې ډول پوستغالي ترلاسه او کاروئ.

يادونه: که تاسې دېلارښود کې سمون غواړي هيله ده Track Changes په مرسته يې وکړئ اوا موږ سره يې شريک کړئ.

۱. ننوتنګ

خپل اړوند ويبځای ته ولاړ شئ چې د محاسب پرمټ چلېږي، يا <u>https://www.mahasib.com</u>ته لاړ شئ او د مينو تڼۍ

ته ټک ورکړئ.

ننوتنګ ته ټک ورکړئ

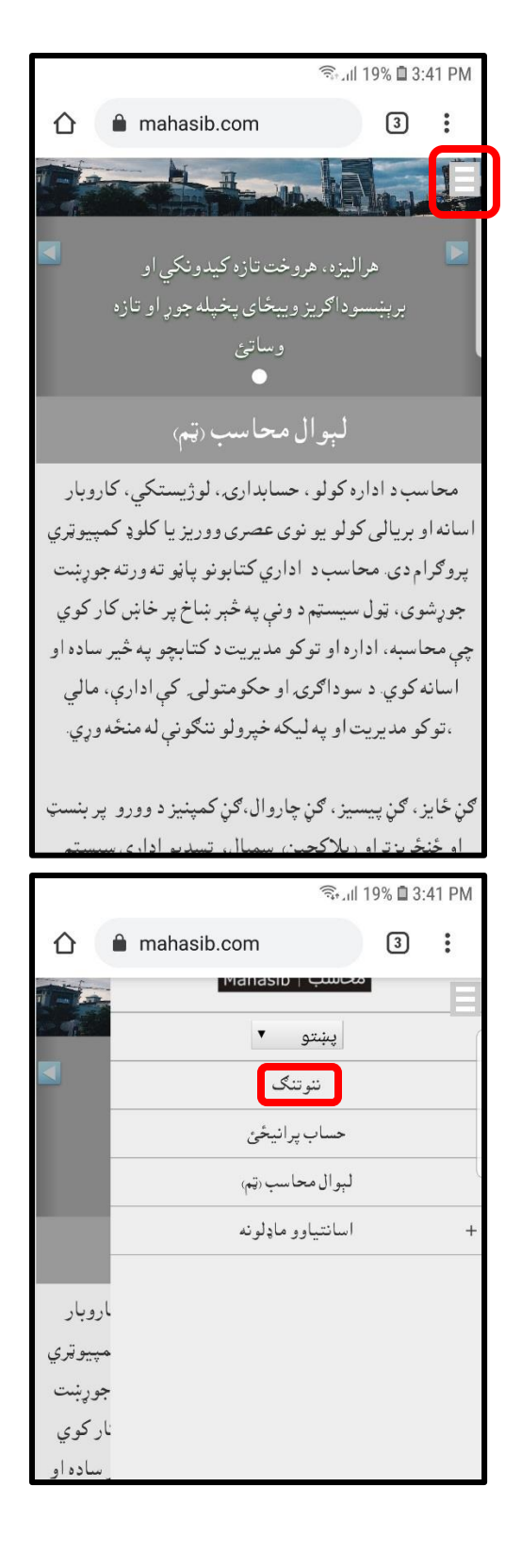

| پټنوم ور وليکئ | ګې چاروالنوم، چاروال او | د ټول |
|----------------|-------------------------|-------|
|                | ا د ځه تڼۍ ته ټک ورکړئ. | او بي |

| ۲ . غبرګ پېژند کرتوب پوستغالي اړتيا                   |
|-------------------------------------------------------|
| د خونديتوب لپاره ځينې ټولګو کې له ننوتنګ وروسته       |
| ننوتنګ به "د يوځل ننوتنګ کوډ " غواړي. دغه کوډ د لېوال |
| محاسب غبرګ پېژند کړتوب پوستعالي څخه ترلاسه کوي،       |
| سيستم به تاسې ته پيغام درکړي چې "سمبالښت وغواړئ"      |
| وهلو سره ترلاسه کول پيل کېږي.                         |

|                 | ຈືະມາ 18% 🗖 3:4 | 41 PM  |
|-----------------|-----------------|--------|
| 🟠 🔒 mahasib.com | 3               | :      |
|                 | ګ ?             | ننوتن  |
| ?               | , چاروالنوم     | ټولګې  |
| ياروال ?        |                 |        |
| ?               |                 | يټنوم  |
|                 | نداوسه          | ט ני 🗆 |
|                 | ځه              |        |
|                 | ر نەياست؟       | راجست  |
|                 | مساب يرانيځئ    | •,     |
|                 |                 |        |

|                                                                                                    | බি , 대 16% 🗎 3:                                                                                 | 45 PM                                       |
|----------------------------------------------------------------------------------------------------|-------------------------------------------------------------------------------------------------|---------------------------------------------|
| 🛆 🔒 mahasib.com                                                                                                    | 3                                                                                               | :                                           |
| محاسب                                                                                                    | ]<br>[بو]<br>Mahasib                                                                            | iwal.<br>محاسب                              |
| ېېژند کرتوب پوستغالي ته اړتيا لرئ                                                                                                    | وال محاسب غبرمی ب                                                                               | Ļ                                           |
| ي په مرسته يوازې هغه ځيرک ګرځند څخه<br>۵، شئ کوم ځيرک چې سيستم کې د ننوتنګ<br>ښت وغواړئ کليک کولو سره به تاسې د<br>۵. ځانګړې ويبپاڼې ته لاړ شئ هلته د اخستلو<br>رې پوستغالى ترلاسه کړئ | ژندکرتوب پوستغاا<br>بستم ته دننه کیدلای<br>لای شوی وي. سمباا<br>ندکرتوب پوستغالی<br>ټوکرۍ لهلا، | غبرګ پې<br>تاسې سي<br>لپاره منا<br>غبرګ پېژ |
| <u>سمبالښت و غواړ</u> ئ                                                                                                    | כ                                                                                               |                                             |

۳ غبرګ پېژند کروب پوستغالی اخیستل
تاسې به د غبرګ پېژند کرتوب پوستغالی د لېوال شرکت له
ويبځای څخه ترلاسه کوئ
یادونه که کوم پيغام راشي د "مخکې" یا د X تڼۍ وهلو سره
یې بند کړئ

د ترلاسه کولو لپاره "ټوکرۍ ته" تڼۍ ته ټک ورکړئ.

يادونه: که تاسې ته له دننه څخه پوستغالی درکړل شوی وي نو ۲ ګام ته ولاړ شئ.

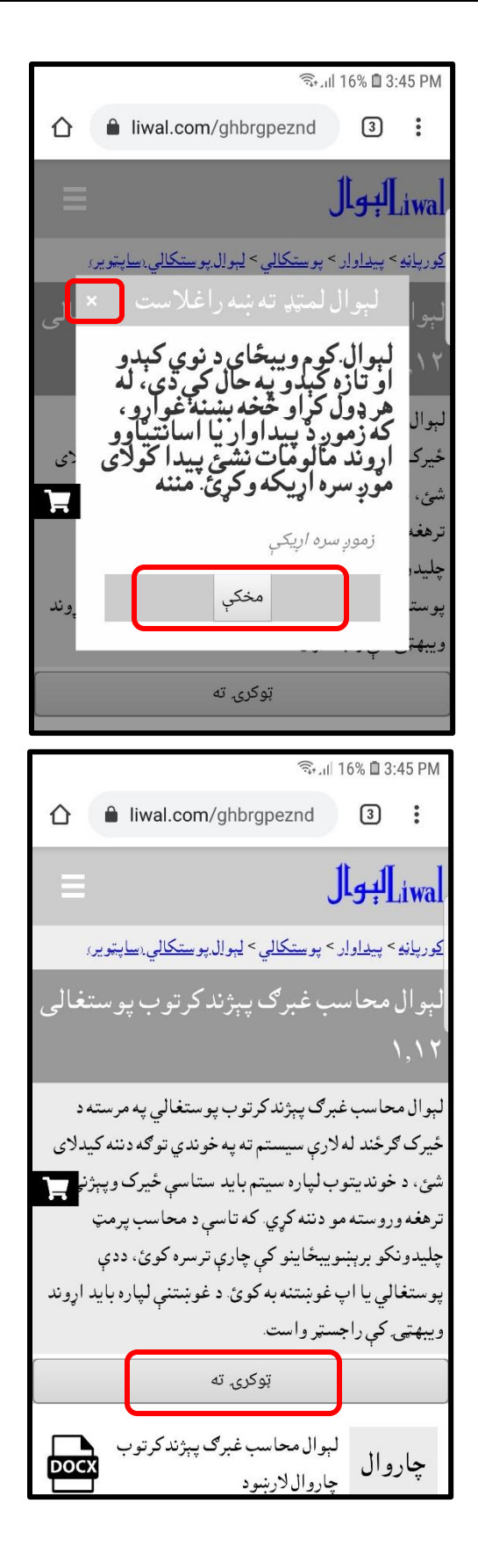

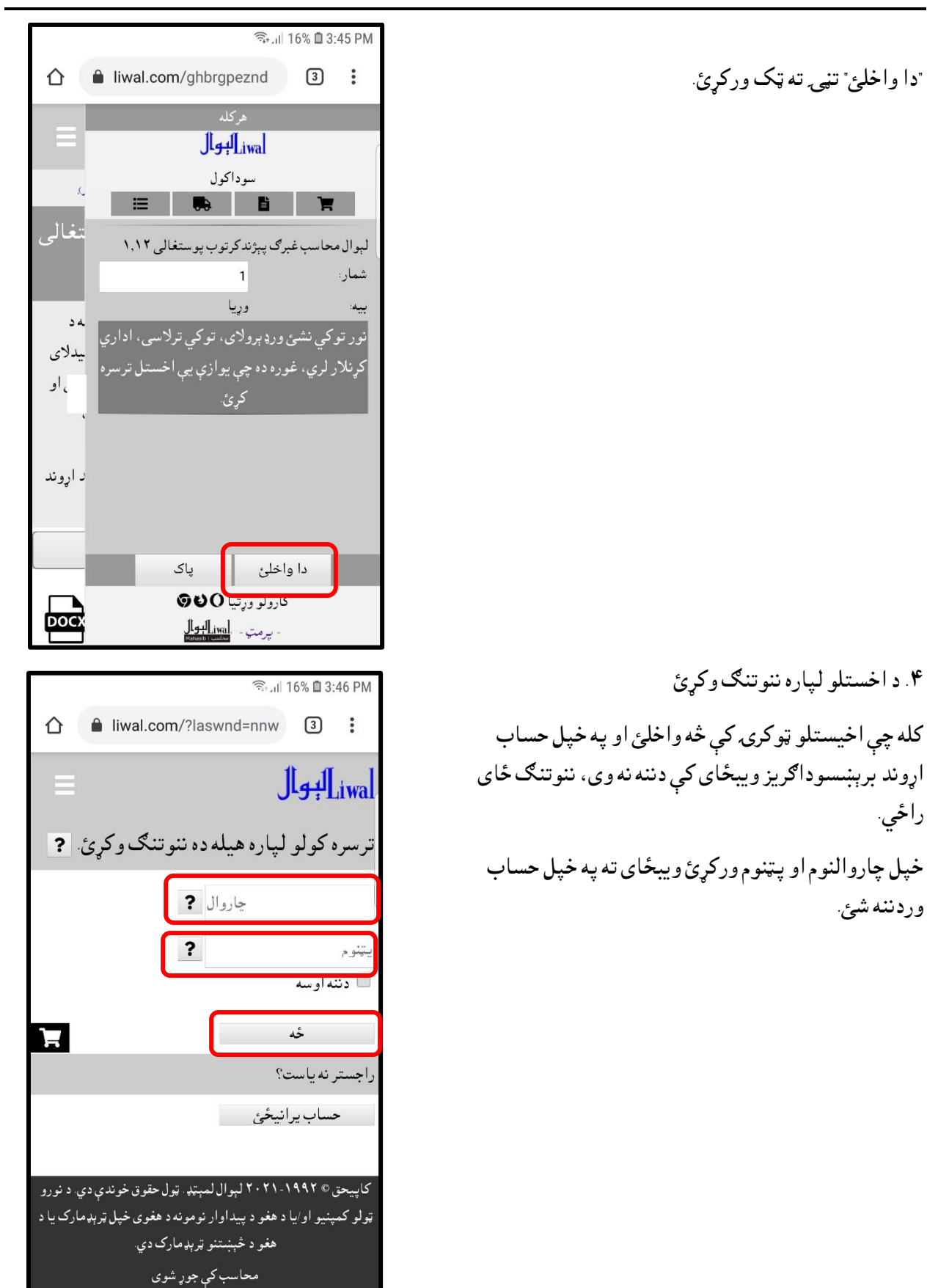

تاسو ته به ستاسې د غوښتنې حالت راشي، د اړوندې ادارې له څښتن ، سيسټم مدير او يا مدير سره په اړيکه کې شئ چې ستاسې د پوستغالي غوښتنه ومني.

| ्रिः,,।  15% 🖬 3:47 PM                                                                                      |
|----------------------------------------------------------------------------------------------------|
| چارہ: پیداوار راجسټرکول                                                                                     |
| لاندې پيداوارو راجسټرکولو ځانګړې پورمې<br>لېوال محساب غبرګ پېژندکرتوب پوستغالی<br>د راجسټر کولو لپاره لاندې |
| پليكە خرڅغوښتنە ګڼه LLK-1037                                                                                |
| iwal لبوال لمتهد                                                                                            |
| 2                                                                                                    |
| د بشپړېدو کام                                                                                               |
| پيداوارلېوال محاسب غبرګ پېژند کرتوب                                                                         |
| پوستغالی ۱٬۱۲                                                                                               |
| شمار 1                                                                                                    |
| بیپار Demo User                                                                                             |
| demo@liwal.com                                                                                              |
| حالت غوښتى                                                                                                  |
|                                                                                                    |
| پيداوار راجسټركول، كتلو تەولېږه 🛛 🖈                                                                         |

كه محاسب ته بيا ورشئ نو دغه ځاي به راشي.

پوستغالی پرمخت حالت

اداري چارې لري چې تاسې به يې د پرمختګ حالت کتلای شئ.

ا. حالت: غوښتي

ستاسى غوښتنه سيستم ته لېږل شوې

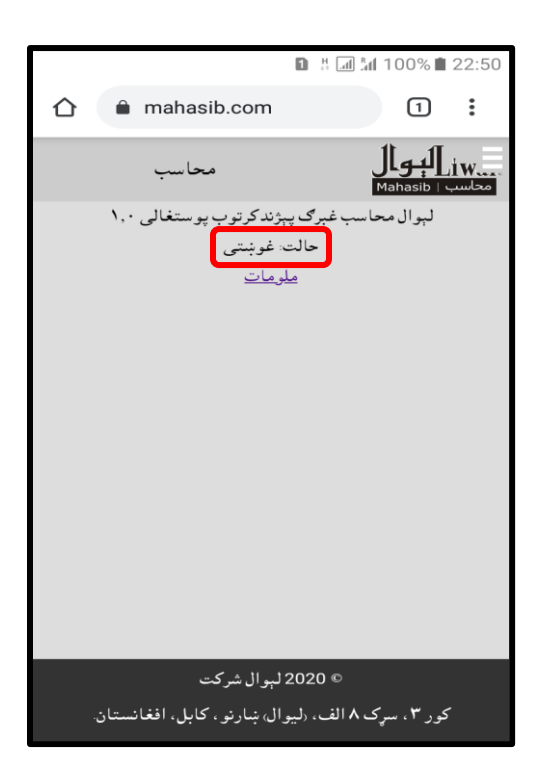

ب. حالت : كارلاندې ستاسې غوښتنه كارلاندې ده ، كله چې ستاسې غوښتنه ومنل شي نو كه حالت نويكول غواړي ، ځنډيدلاى يا ناچارندكړى وي لېوال شركت سره اړيكه وكړئ.

ج. حالت منلشوى او پوستغالى ښكته كول كله چې ستاسې د پوستغالي غوښتنه ومنل شي محاسب ته ننوتنګ سره سرم به حالت منلشوى ته بدل شي او د پوستغالي راښكته كولو لپاره به ښكته تړونى راشي

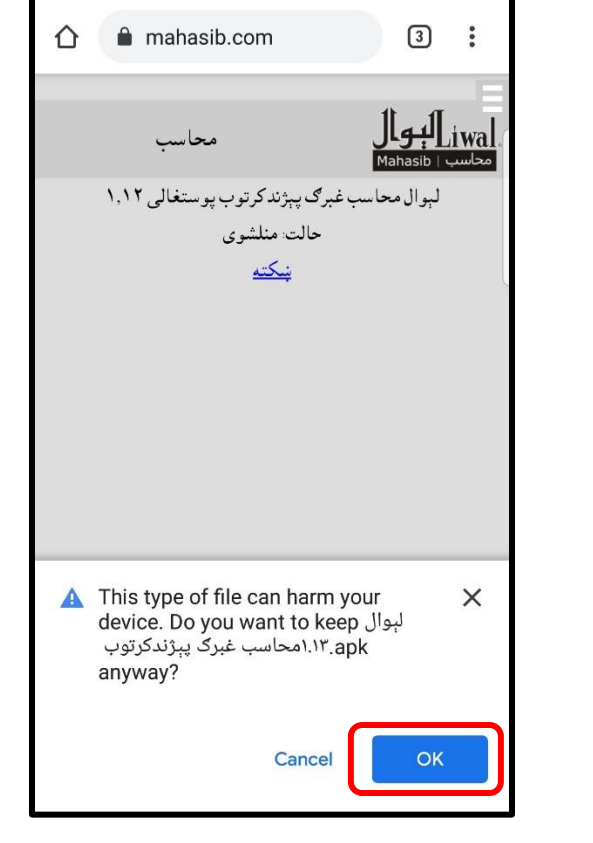

🙃 III 59% 🛢 4:49 PM

دغه د ښکته کولو پيغام کې OK هو کې تڼۍ ته ټک ورکړئ لېوال محاسب غبرګ پېژند کرتوب ښکته کول به پيل شي

| জিনা 57% 🖬 5:01 PM                                                                                                    |                                                      |
|----------------------------------------------------------------------------------------------------|------------------------------------------------------|
| ☆ mahasib.com 3 :                                                                                                    | پوستغالي چې ښکته شي د Open تڼۍ ووهئ چې پوستغالي      |
| محاسب المحاسب غیرگ پیژند کرتوب پوستغالی ۱۹۱۲<br>باوال محاسب غیرگ پیژند کرتوب پوستغالی ۱۹۱۲<br>خالت: مناشوی                                      | سمبال شي.                                            |
| <ul> <li>✓ لبوال محاسب غرگريبژندکرتوب</li> <li>.apl. Open۱.۱۳</li> <li>۵۶.۵۱ 57% ۵ 5:02 PM</li> <li>۲۰۰۰ Mahasib 2 Factor Authentica</li> </ul> | كەدا پيغام راشي نو سمبالونې Settings تڼۍ ته ټک وركړئ |
| For your security, your phone is not<br>allowed to install unknown apps<br>from this source.                                                    |                                                      |
| CANCEL NEXT                                                                                                    |                                                      |

| ை ர 57% <b>8</b> 5-02 PM                                                                                                    |                                                 |
|----------------------------------------------------------------------------------------------------|-------------------------------------------------|
| < INSTALL UNKNOWN APPS                                                                                                    | Allow from this source تڼۍ چک کړئ چې د پوستغالي |
| 0                                                                                                    | سمبالښت ته اجازه ورکړي                          |
| Allow from this source                                                                                                    |                                                 |
| Your phone and personal data are more vulnerable<br>to attack by unknown apps. By installing apps from<br>this source, you agree that you're responsible for<br>any damage to your phone or loss of data that may<br>result from their use. |                                                 |
|                                                                                                    |                                                 |
|                                                                                                    |                                                 |
|                                                                                                    |                                                 |
|                                                                                                    |                                                 |
|                                                                                                    |                                                 |
| ি≎া⊮ 56% <b>¤</b> 5:02 PM                                                                                                    | Install انسټال تڼۍ ته ټک ورکړئ                  |
| Mahasib 2 Factor Authentica                                                                                                    |                                                 |
| Do you want to install this application? It does not require any special access.                                                                                                    |                                                 |
|                                                                                                    |                                                 |
|                                                                                                    |                                                 |
|                                                                                                    |                                                 |
|                                                                                                    |                                                 |
|                                                                                                    |                                                 |
|                                                                                                    |                                                 |
| CANCEL                                                                                                    |                                                 |
|                                                                                                    |                                                 |

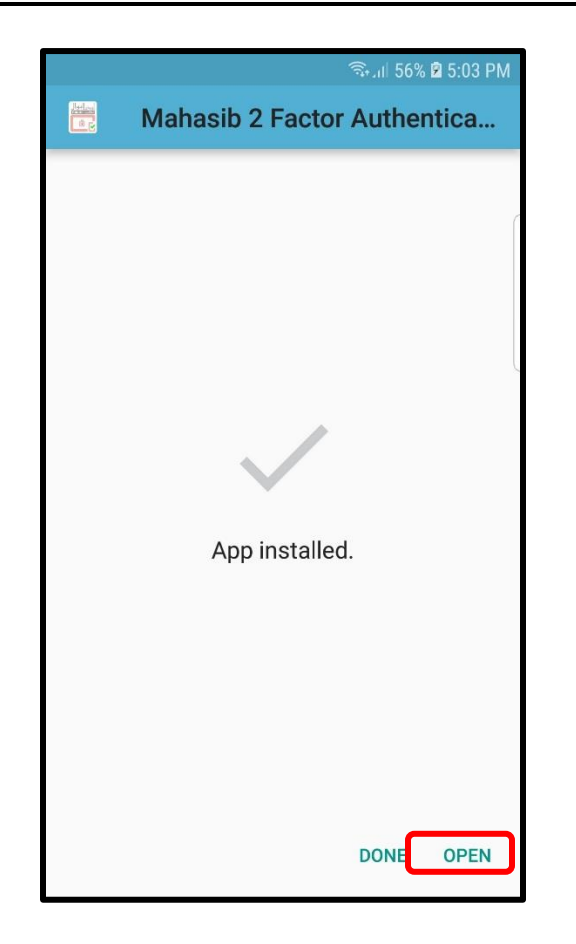

د پوستغالي پرانستلو لپاره Openتڼۍ ته ټک ورکړئ.

|                             | ۲. پوستغالی راجسټر کول                                                                                                    |
|-----------------------------|----------------------------------------------------------------------------------------------------|
|                             | په لومړي ځل به خپل چاروالنوم او پټنوم ورکولو سره                                                                                                    |
|                             | بوستغالي راجسته کوئ                                                                                                    |
| چاروال<br>charwal@liwal.com |                                                                                                    |
|                             |                                                                                                    |
| ينتوم                       |                                                                                                    |
| ننوتتګ                      |                                                                                                    |
| ر اجستر نه یاست؟            |                                                                                                    |
| حساب پر انیز ئ              |                                                                                                    |
|                             |                                                                                                    |
| نوی بیاسمون ښکته            |                                                                                                    |
| I ↓ II № 89% I 20:05        | ۷. محاسب کې ننوتنګ                                                                                                    |
|                             | خپل کمپیوټر یا ځیرک ګرځنده کې محاسب یا اړوند                                                                                                    |
| iw<br>محاسب Mahasib محاسب   | ويبځاي کې چې د محاسب پرمټ چلېږي د خپل ګروپ                                                                                                    |
| يوخل نيوننگ دوډ             |                                                                                                    |
|                             | حاروالنوم، پينوم وردي.                                                                                                    |
| <b>?</b><br>مخکې            | چاروالنوم، پټنوم ور دړي.                                                                                                    |
| <b>؟</b><br>مخکې            | چاروالنوم، پټنوم ور دړی.<br>په ننوتنګ به د خونديتوب لپاره چې وپېژندل شي چې دا                                                                                                    |
| <b>؟</b><br>مخکې            | چاروالنوم، پټنوم ور دړی.<br>په ننوتنګ به د خونديتوب لپاره چې وپېژندل شي چې دا<br>تاسې ياست او سيستم ته دننه کېدل غواړئ بايد خپل                                                                                                    |
| <b>?</b><br>مخکي            | چاروالنوم، پټنوم ور دړۍ<br>په ننوتنګ به د خونديتوب لپاره چې و پېژندل شي چې دا<br>تاسې ياست او سيستم ته دننه کېدل غواړئ بايد خپل<br>ګرځنده کې لېوال محاسب غبرګ پېژند کرتوب پوستغالی                                                                |
| <b>؟</b><br>مخکې            | چاروالنوم، پټنوم ور کړي.<br>په ننو تنګ به د خونديتوب لپاره چې و پېژندل شي چې دا<br>تاسې ياست او سيستم ته دننه کېدل غواړئ بايد خپل<br>ګرځنده کې لېوال محاسب غبرګ پېژند کرتوب پوستغالی<br>و چلو ځاو له هغه د يوځل ننو تنګ کوډ کاپي او دلته يې       |
| <b>؟</b><br>مخکي            | چاروالنوم، پټنوم ور کړي.<br>په ننوتنګ به د خونديتوب لپاره چې وپېژندل شي چې دا<br>تاسې ياست او سيستم ته دننه کېدل غواړئ بايد خپل<br>ګرځنده کې لېوال محاسب غبرګ پېژند کرتوب پوستغالی<br>وچلوئ او له هغه د يوځل ننوتنګ کوډ کاپي او دلته يې<br>واچوئ. |
| <b>؟</b><br>مخکي            | چاروالنوم، پټنوم ور کړي.<br>په ننوتنګ به د خونديتوب لپاره چې وپېژندل شي چې دا<br>تاسې ياست او سيستم ته دننه کېدل غواړئ بايد خپل<br>ګرځنده کې لېوال محاسب غبرګ پېژند کرتوب پوستغالی<br>وچلوئ او له هغه د يوځل ننوتنګ کوډ کاپي او دلته يې<br>واچوئ. |

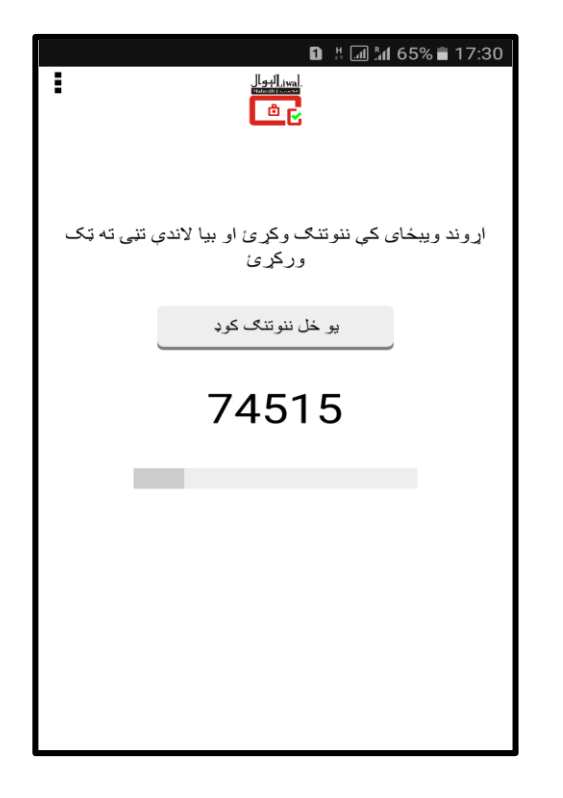

۸. پوستغالی څخه يوځل ننوتنګ کوډ ترلاسه کول
هغه ځيرک ګرځند کې چې لېوال محاسب غبرک پېژند کرتوب

يو ځل ننوتنګ کوډ ټڼۍ ووهئ که همدا ګرځند د سيستم دننه کولو لپاره کاروي کولای شي کوډ ته تک کولو سره يې کاپ او ۷ کام کې واچوئ.

تاسې به سيستم ته دننه شئ.

له ننوتنګ څخه وروسته هغه ټولې ټولګې يا کمپنۍ راځي چې تاسې ورکې د ننوتنګ واک لرئ